# وأ CBS250 لوحمل SmartPort تاسرامم لضفأ CBS350 Series

فدەلا:

ذفانملا عم لماعتلا دنع تاسرامملا لضفأ ضعب حرش وه دنتسملا اذه نم فدهلا تالوحم ىلع ةيكذلا Cisco Business 250 وأ 350 series switches.

جماربلا رادص| | قيبطتلل ةلباقلا ةزهجألا

- (<u> ( ثدحألا ليزنت)</u> 3.1 | CBS250 ةلسلسلا •
- (<u>( ثدحال اليزنت)</u> 3.1 ( CBS350 ةلسلسل ا

# ەمدقملا

اتاسرامملا لضفأ ضعبو SmartPort ةزيم نع ثدحتن انعد

ىلع اقبسم ەنيوكت مت دادعإ قيبطتب Smartports ذفانم موقت ،فرعت دق امك Auto Smartport حمسي .ەليصوتب موقت يذلا زاهجلا عون ىلإ ادانتسا لوحم ذفنم زاهجلا فاشتكا دنع ايئاقلت تاهجاولا ىلع تانيوكتلا ەذە قيبطتب لوحملل.

رتويبمكلاو ةعباطلل دادعإلا ةقبسم ةئيهت تايلمع ةيكذلا ذفانملا نمضتت فتاهو (IP) تنرتنإلا لوكوتورب اريماكو فيضملاو مداخلاو فيضلاو يبتكملا ةيكلساللا لوصولا طاقنو مجوملاو لوحملاو تنرتنإلا لوكوتورب.

نم ادكأتم نكت ملو VLAN تاكبش دادعإب مقت مل اذإ ةديفم ةيكذلا ذفانملا نوكت ةادأ ام فرعت تنأو VLANs تنأ تبثي نإ ،نوكي نأ .ذفانملا يف معضتس يذلا زامجلا نأ تدرأ نكمأ تنأو ةمس Smartport لا عم ةلكشم تمجاو نكمأ تنأ ،ءانيملا ىل بهذي <u>ماع لكشب Smartport زجعي</u>

تقو ريفوت ةباثمب SmartPort ةزيم نوكت نأ نكمي ،ىرخألا تالاحلا نم ديدعلا يف ،ةطيسب ةكبش يف ىتح ،تاقوا كلانه نوكت دق ،نكلو .ةكبشلا يف ريبك ضعب لالخ نم زرفلاب موقنس .اديقعت رثكأ رومالا لعجتو لكاشملا ببست .كتكبش ىلع ةيلاعف رثكأ لكشب SmartPort ةزيم نيوكت كنكمي ىتح تارايخلا

لكشب كيدل لوحملا ىلع ةزيملا ەذە نيكمت مت ،مكنم ديدعلل ةبسنلاب ديزملا ملعتتل ةءارقلا يف رمتسا .يضارتفا

# ال مأ ةنكمم كيدل Smartport ةزيم تناك اذإ ام ةفرعم ةيفيك

تباثلا جمانربلا رادصإ نم ققحت

ىلإ اەتيقرتو ةتباثلا جماربلا نم (قباس رادصإ وأ) 3.0.0.9 رادصإ كيدل ناك اذا دادعإلا ىقبي فوسف ،(اەرفوت دنع ثدحأ رادصإ وأ) 3.1 (2021 سرام) رادصإ ثدحأ ةزيم نيكمت عم يضارتڧالا Smartport.

،(ثدحأ رادصإ وأ) 3.1 تباثلا جمانربلا رادصإ ىلع يوتحي لوحم ءارشب تمق اذا مت يضارتفا لكشب **قلطعم** Smartport ةزيم ىلع ةتباثلا جماربلا لصحتسف SmartPort ةزيم مادختسإ ةرورضلاب نوديري ال ءالمعلا ضعب نأل رييغتلا اذه ءارجإ مت هنأ ءالمعلا كردي ملو لاصتالا يف ةلكشم ثودح يف ببستت اهنأ وأ .

كنكميف ،ةتباثلا جماربلا ةيقرتل ةيليصفت تاوطخ ذاختا يف بغرت تنك اذا <u>م لوحم ىلع</u>ةلاقملا <u>قيقرتب قصاخلا ةتباثلا جماربلا</u> قعجارم.

ال مأ Smartport ةزيم نيكمت مت اذإ ام ةفرعمل ايودي ققحت

ققحتلا كنكميف ،ةزيملا نيكمت نم ادكأتم نكت مل اذإ.

### 1 ةوطخلا

.**صئاصخ < Smartport** ىلإ لقتنا

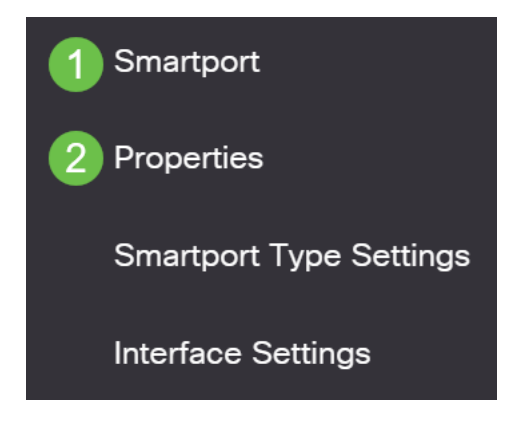

## 2 ةوطخلا

اذإ ةزيملا ليطعت ةطاسبب وأ Smartport تادادعإ ضرع كنكمي ،عقوملا اذه يف ق**يبطت** رقناو ةجاحلا بسح تارياعملا لمعب مق .ترتخأ.

| Properties                                |                                                                                |                                                     | (                  | 2 Apply | Cancel |
|-------------------------------------------|--------------------------------------------------------------------------------|-----------------------------------------------------|--------------------|---------|--------|
| Telephony OUI is currently disabled. Auto | Smartport and Telephony OUI are n                                              | nutually exclusive.                                 |                    |         |        |
| Administrative Auto Smartport: 1          | <ul> <li>Disable</li> <li>Enable</li> <li>Enable by Auto Voice VLAN</li> </ul> | Operational Auto Smartport:                         | Disabled           |         |        |
| Auto Smartport Device Detection Method:   | <ul><li>✓ CDP</li><li>✓ LLDP</li></ul>                                         | Operational CDP Status:<br>Operational LLDP Status: | Enabled<br>Enabled |         |        |

# (يرايتخإ) 3 ةوطخلا

يف دوجوم اذه .*مدقتم* ىلإ *يساسأ* نم ضرعلا ةلاح رييغتب مق ،تارايخلا نم ديزمل ةشاشلا نم ىنميلا ايلعلا ةيوازلا.

|   |       |         |   | Basic<br>Advanced |   |
|---|-------|---------|---|-------------------|---|
| Q | admin | English | ~ | Basic             | ~ |

### 4 ةوطخلا

يولعلا ءزجلا يف **ظفح** قوف رقنا ،مئاد لكشب كب ةصاخلا تانيوكتلا ظفحل ةشاشلا نم رسيألا.

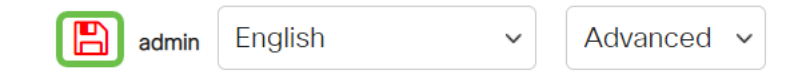

# Smartport ةزيمل تارايخ

كردم ريغ وأ لوحملاب اهليصوت متيس يتلا ةزهجألاب ةيارد ىلع نكت مل اذا نوكي دقف ،ةكبشلا يف نوكتس يتلا ةزهجألا يف لاحلا وه امك ،ةكبشلا ططخمل عيطتسي تنأ ،Smartport نم ةيلاعف تفضأ in order to .الاعف ارايخ Smartport . ءانيم لكل ماع لكشب وأ ،يدرف ءانيمب وه تزجعأ وأ تنكم

ذفنملا بسح نيوكتلا

متيس يذلا ذفنملا ددحف ،ەليصوت متيس يذلا زامجلاب ةيارد ىلع نكت مل اذا ذفنملا نيوكتب مقو ەب زامجلا ليصوت.

#### 1 ةوطخلا

.حاتڧملا login

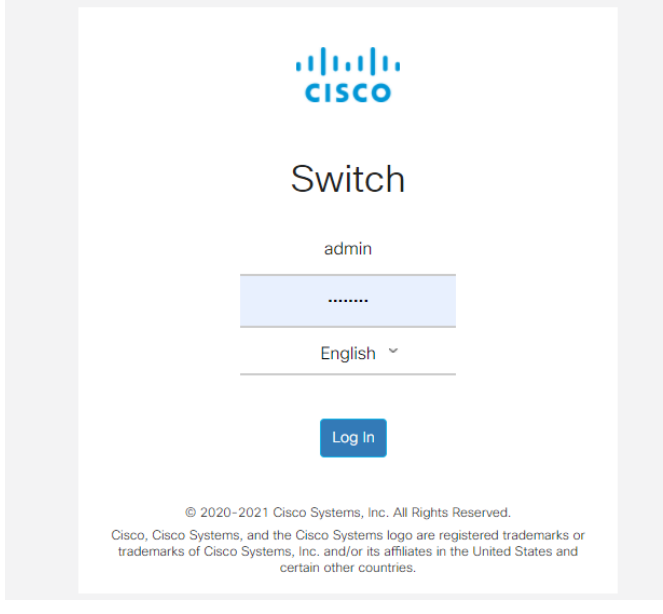

2 ةوطخلا

نم ضرعلا عضو رييغتب مق ،(UI) بيولا مدختسم ةهجاو يف حبصت نأ درجمب .ةشاشلا نم ىنميلا ايلعلا ةيوازلا يف دوجوم اذه .*مدقتم* ىلإ *يساساً* 

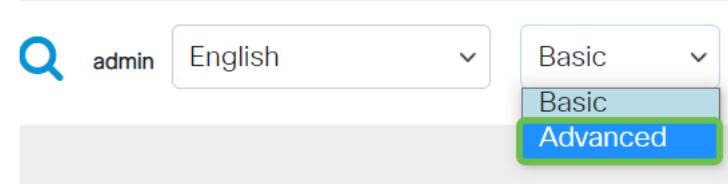

#### 3 ةوطخلا

.**صئاصخ < Smartport** رتخأ

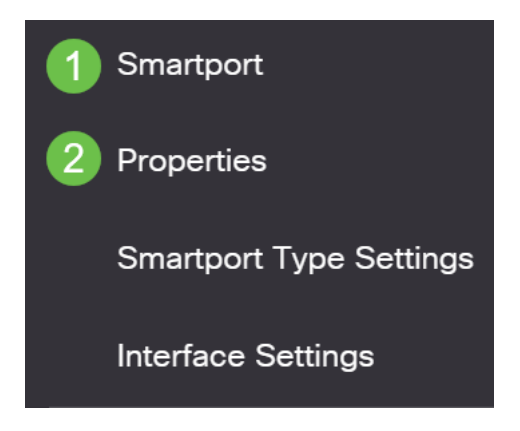

#### 4 ةوطخلا

ماع لكشب Smartport ليطعتل ، *Administrative Auto Smartport ر*اوجب *ليطعت* ددح ق**رطي** ةقطقط .لوحملا ىلع.

تانيوكت ىلع رثۇي نل ەنكلو تاەجاولا عيمج ىلع Smartport ليطعتب اذە موقيس .قيوديلا VLAN قكبش

| Properties                                |                                                                                |                                                     | •                  | Apply | Cancel |
|-------------------------------------------|--------------------------------------------------------------------------------|-----------------------------------------------------|--------------------|-------|--------|
| Telephony OUI is currently disabled. Auto | Smartport and Telephony OUI are r                                              | nutually exclusive.                                 |                    |       |        |
| Administrative Auto Smartport: 1          | <ul> <li>Disable</li> <li>Enable</li> <li>Enable by Auto Voice VLAN</li> </ul> | Operational Auto Smartport:                         | Disabled           |       |        |
| Auto Smartport Device Detection Method:   | <ul><li>✓ CDP</li><li>✓ LLDP</li></ul>                                         | Operational CDP Status:<br>Operational LLDP Status: | Enabled<br>Enabled |       |        |

## 5 ةوطخلا

.ةەجاولا تادادع<u>ا</u> < Smartport ىل لقتنا

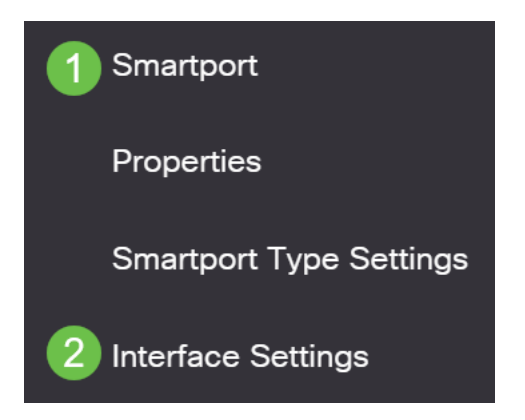

#### 6 ةوطخلا

.**ررحي** ةقطقطو ءانيم ،دادعإ ةيلمع نراق Smartport ىلع نإ ام ترتخأ 43 🕑 Show Diagnostics... Reapply Reset All Unknown Smartports

|   | Filter: Interface Type equals to Port ~ |           |              |                  |                |                              |                   |  |
|---|-----------------------------------------|-----------|--------------|------------------|----------------|------------------------------|-------------------|--|
|   |                                         | 🗌 Sma     | artport Type | equals to Unkno  | own            | Go                           |                   |  |
|   |                                         | Entry No. | Interface    | Interface Status | Smartport Type | Smartport Application Method | Persistent Status |  |
|   | $\bigcirc$                              | 1         | GE1          | Down             | Default        | Auto Smartport               | Enabled           |  |
| 1 | $   \mathbf{O} $                        | 2         | GE2          | Up               | Default        | Auto Smartport               | Enabled           |  |

#### 7 ةوطخلا

نوكي نأ نكمي ةادأ نم عون يأ نم ملعت ال تنأ نإ نراق نأ ىلع Auto Smartport ترتخأ ِقُ**بِطِي** ةَقْطقط .VLAN نَّمَ ءَزِج نَوِكَي نَلُ ءَانِيم نَأُو تَطَبَّر.

Edit Interface Setting

| Interface:                         | ● Port GE2 V ◯ LAG 1 |
|------------------------------------|----------------------|
| Smartport Type:                    | Default              |
| Smartport Application:             | Auto Smartport - 🗸 🚺 |
| Smartport Application Methe        | od: Auto Smartport   |
| Persistent Status:                 | ✓ Enable             |
| Macro Parameters Parameter 1 Name: | N/A                  |
| # Parameter 1 Value:               | N/A                  |
| Parameter 1 Description:           | N/A                  |
| Parameter 2 Name:                  | N/A                  |
| Parameter 2 Value:                 | N/A                  |
| Decemptor 2 Description            | N1/ A                |

# 8 ةوطخلا

يولعلا ءزجلا يف **ظفح** قوف رقنا ،مئاد لكشب كب ةصاخلا تانيوكتلا ظفحل .ةشاشلا نم رسيألا

admin English

Advanced 🗸

اەليطعت وأ ذفانملا عيمج ىلع Smartport ةزيم نيكمت

 $\sim$ 

## 1 ةوطخلا

.**صﺉاصﺥ < Smartport** رتځأ

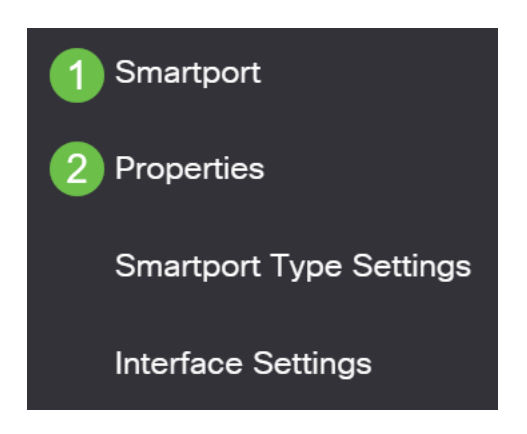

## 2 ةوطخلا

ةشاشلا نم ىنميلا ايلعلا ةيوازلا يف دوجوم اذه .*مدقتم* عضو يف كنأ نم دكأت.

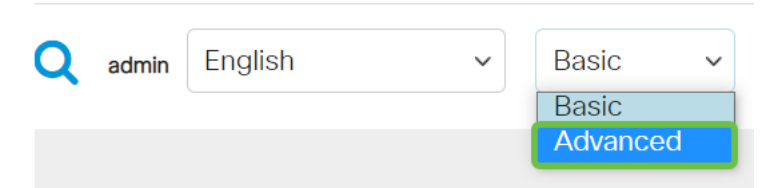

#### 3 ةوطخلا

ليطعت وأ نيكمتل ،*Administrative Auto Smartport* راوجب *disable* وأ *enable* ددح Smartport ...ق**يبطت** رزلا قوف رقنا .لوحملا ىلع ماع لكشب Smartport

ترتخأ اذإ .تاهجاولا عيمج ىلع اهليطعت وأ Smartport ةزيم نيكمت ىلإ اذه يدؤيس ةيوديلا VLAN تانيوكت ىلع اذه رثؤي دقف ،ةزيملا نيكمت.

|                                                                                | Q admin                                                                                          | English                                                                                                    | ~                                                                                                    | Advanced ~                                                                                                    | 00                                                                                                    | •                                                                                                    |
|--------------------------------------------------------------------------------|--------------------------------------------------------------------------------------------------|----------------------------------------------------------------------------------------------------|----------------------------------------------------------------------------------------------------|----------------------------------------------------------------------------------------------------|----------------------------------------------------------------------------------------------------|----------------------------------------------------------------------------------------------------|
|                                                                                |                                                                                                  |                                                                                                    |                                                                                                    | 2 Apply                                                                                                    | Cancel                                                                                                    |                                                                                                    |
| Smartport and Telephony OUI are                                                | e mutually exclusive                                                                             | э.                                                                                                    |                                                                                                    |                                                                                                    |                                                                                                    |                                                                                                    |
| <ul> <li>Disable</li> <li>Enable</li> <li>Enable by Auto Voice VLAN</li> </ul> | Operational Aut                                                                                  | o Smartport:                                                                                                    | Disabled                                                                                                    |                                                                                                    |                                                                                                    |                                                                                                    |
| <ul><li>✓ CDP</li><li>✓ LLDP</li></ul>                                         | Operational CD<br>Operational LL[                                                                | P Status:<br>DP Status:                                                                                                    | Enabled<br>Enabled                                                                                                    |                                                                                                    |                                                                                                    |                                                                                                    |
|                                                                                | Smartport and Telephony OUI are<br>Disable<br>Enable<br>Enable by Auto Voice VLAN<br>CDP<br>LLDP | Image: Smartport and Telephony OUI are mutually exclusive       Disable       Operational Auto       Image: Enable       Enable by Auto Voice VLAN       Image: CDP       Operational CD       Image: LLDP | Image: Constraint of the constraint of the constraint | Image: Constraint of the constraint of the constraint | admin English    Advanced      Advanced     Advanced     Advanced     Advanced     Advanced     Advanced     Advanced     Advanced     Advanced     Advanced    Advanced    Advanced    Advanced    Advanced | admin English   Advanced ?   admin English   Advanced ?   2 Apply   Cancel     Smartport and Telephony OUI are mutually exclusive.   Disable Operational Auto Smartport: Disabled   Enable   Enable   Enable by Auto Voice VLAN   CDP Operational CDP Status:   Enabled   LLDP Operational LLDP Status: |

#### 4 ةوطخلا

يولعلا ءزجلا يف **ظفح** قوف رقنا ،مئاد لكشب كب ةصاخلا تانيوكتلا ظفحل ةشاشلا نم رسيألا.

| admin | English | ~ | Advanced | ~ |
|-------|---------|---|----------|---|
|       |         |   |          |   |

# رارقلا

نم صلختلا اەنكميو ةياغلل مادختسالا ةلەس Smartport ةزيم نوكت نأ نكمي

لضفأ زواجتب ليلدلا اذه ماق .ةفورعملا ريغ تاكبشلا ىلع نيمختلا نم ريثكلا عم لكاشم تمجاو اذإ .كتكبشل اللعف ناك للح يف Smartport نيوكتل قرطلا SmartPorts المحالص إو Smartports عاطخاً فاشكتساً ةعجارم كنكميف ،كب ةصاخلا .كيدل <u>BastDorts وأ 250 لوحم يلع</u>.

نم يأ ىلع علطا ؟CBS350 وأ CBS250 لوحملا ىلع تالاقملا نم ديزم نع ثحبت له اتامولعملا نم ديزم ىلع لوصحلل هاندأ طباورلا

إعدادات SNMP طرق عرض SNMP مجموعات SNMP ترقية صورة DHCP قوة كلمة المرور إعدادات TCP و UDP أمان المنفذ إعدادات الوقت ترقية البرامج الثابتة أستكشاف الأخطاء وإصلاحها: لا يوجد عنوان IP أستكشاف أخطاء Smartports وإصلاحها أستكشاف أخطاء ترفرفة الارتباط وإصلاحها خلقت VLANs

ةمجرتاا مذه لوح

تمجرت Cisco تايان تايانق تال نم قعومجم مادختساب دنتسمل اذه Cisco تمجرت ملاعل العامي عيمج يف نيم دختسمل لمعد يوتحم ميدقت لقيرشبل و امك ققيقد نوكت نل قيل قمجرت لضفاً نأ قظعالم يجرُي .قصاخل امهتغلب Cisco ياخت .فرتحم مجرتم اممدقي يتل القيفارت عال قمجرت اعم ل احل اوه يل إ أم اد عوجرل اب يصوُتو تامجرت الاذة ققد نع اهتي لوئسم Systems الما يا إ أم الا عنه يل الان الانتيام الال الانتيال الانت الما